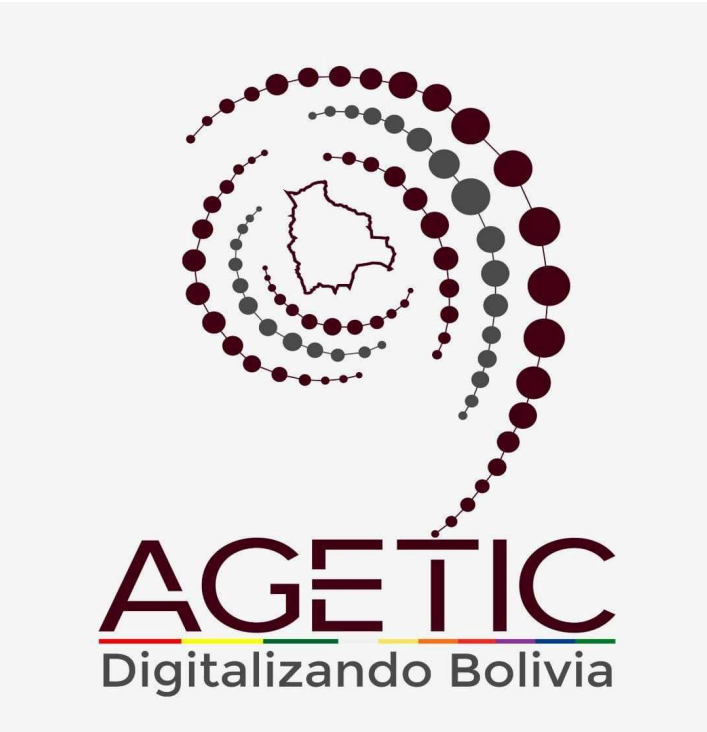

# MANUAL DE USO DE LA PLATAFORMA DIGITAL DEL ESTADO PLURINACIONAL DE BOLIVIA GOB.BO (ROL GESTOR DE TRÁMITES)

Aprobado con Resolución Administrativa

AGETIC/RA/0042/2025, de 13 de Junio de 2025

# UNIDAD DE GESTIÓN Y ASISTENCIA TECNOLÓGICA (UGAT)

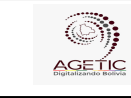

#### MANUAL DE USO DE LA PLATAFORMA DIGITAL DEL ESTADO PLURINACIONAL DE BOLIVIA GOB.BO (ROL GESTOR DE TRÁMITES)

## CONTENIDO

| 1. Introducción                                            | 3  |
|------------------------------------------------------------|----|
| 2. Acceso al Sistema                                       | 3  |
| 3. Pantalla de Inicio                                      | 5  |
| 4. Registro de Trámites o Servicios                        | 8  |
| 4.1. Procedimiento para registro de Trámites y/o servicios | 8  |
| 4.1.1. Datos de Trámite                                    | 9  |
| 4.1.2. Modalidades de atención de Trámites o Servicios     | 21 |
| 4.1.3. Vista Previa                                        |    |
| 4.2. Procedimiento de Documentos                           |    |
| 5. Registro de Datos Clasificador                          |    |
| 5.1. Procedimiento de Público Objetivo                     |    |
| 6. Solución de Problemas Comunes                           |    |
| 6.1. Problemas de Acceso                                   |    |
| 6.2. Errores en el Registro                                |    |
| 7. Soporte y Contacto                                      | 31 |
|                                                            |    |

| MANUAL DE USO DE LA PLA |            | TAFORMA DIGITAL DEL ESTADO PLURINACIONAL         |
|-------------------------|------------|--------------------------------------------------|
| DE BOLIVIA GO           |            | DB.BO (ROL GESTOR DE TRÁMITES)                   |
| Código: UGAT/AIT-M24    | Versión: 0 | Aprobado: R.A. AGETIC/RA/0042/2025 de 13/06/2025 |

## 1. Introducción

Conforme al Decreto Supremo Nº 5340, de 26 de febrero de 2025, que tiene por objeto crear la plataforma digital del Estado Plurinacional de Bolivia con el nombre "gob.bo", bajo el dominio web de www.gob.bo, con la finalidad de facilitar el acceso a la información pública, trámites y servicios de las entidades e instituciones públicas del Estado, misma que será administrada por la Agencia de Gobierno Electrónico y Tecnologías de Información y Comunicación – AGETIC.

El Gestor de Trámites es responsable de registrar y mantener actualizados los trámites y servicios administrativos en la plataforma, a través de este, los usuarios pueden iniciar, consultar, actualizar y cancelar trámites desde cualquier lugar y en cualquier momento, cumpliendo con las normativas de transparencia y digitalización de los servicios públicos.

- Trámite. Conjunto de pasos, requisitos y gestiones que una persona. debe cumplir ante la institución para obtener un servicio, permiso, autorización o documento oficial, los trámites pueden ser administrativos, legales, financieros o de otro tipo, y generalmente implican la presentación de documentos, el pago de tasas y el cumplimiento de ciertos procedimientos establecidos por la entidad que los gestiona.
- Servicio. Actividad, acción o conjunto de tareas realizadas por la institución para satisfacer la necesidad o demanda del ciudadano o entidad. A diferencia de un bien tangible, un servicio no se puede almacenar ni tocar, ya que implica la prestación de asistencia, conocimientos o recursos.

Este manual tiene como objetivo guiar al usuario en el uso correcto y eficiente de la plataforma, explicando sus funciones disponibles.

## 2. Acceso al Sistema

URL de Acceso. Se debe ingresar a la dirección web https://tramitesv2.agetic.gob.bo/login.

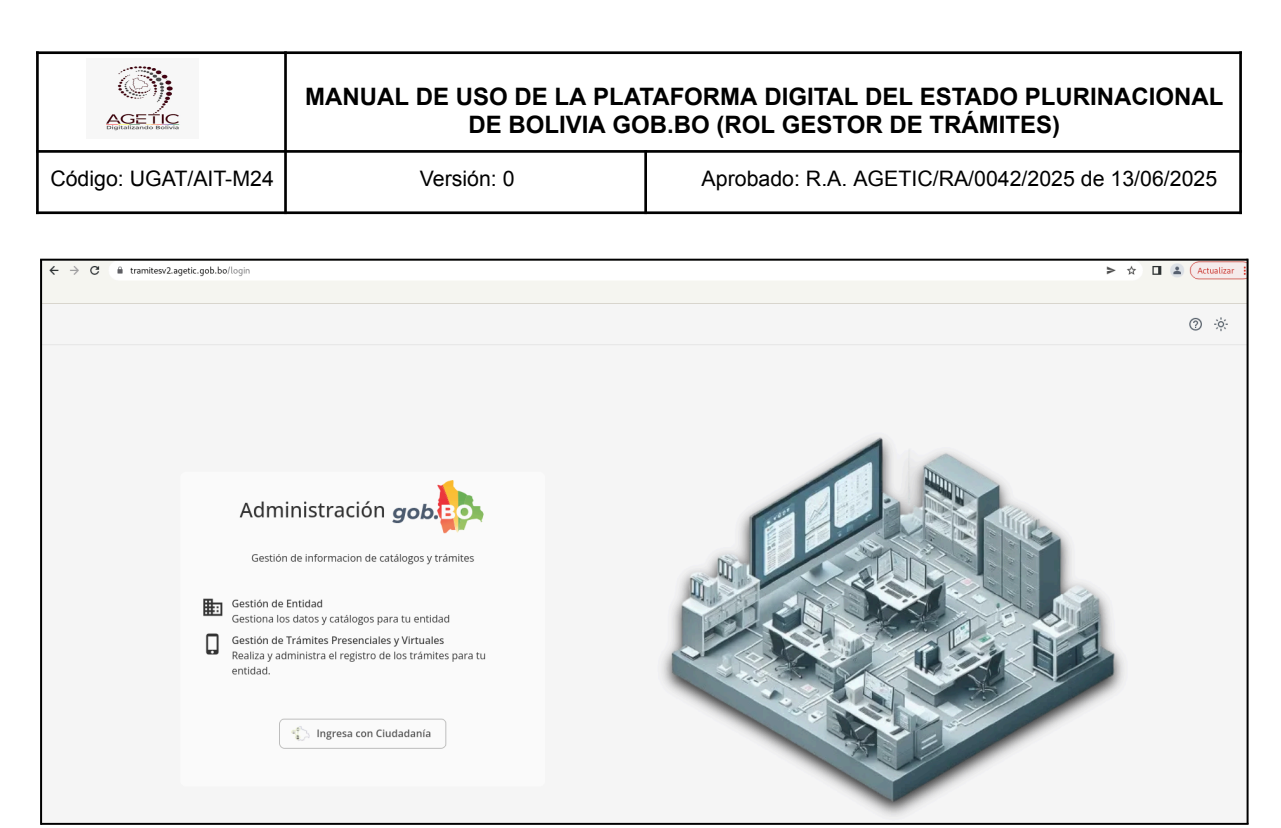

Imagen 1

**Autenticación.** Se debe ingresar con Ciudadanía Digital y completar los datos requeridos (número de cédula de identidad y contraseña.), e "**Ingresar**".

|                                                                           | Ciud<br>Digit     | adanía<br>al <sup>Bolivia</sup>                                                                                                    |
|---------------------------------------------------------------------------|-------------------|----------------------------------------------------------------------------------------------------|
| Lnicia ses<br>Portal de Trámites<br>Cédula de identidad* ?<br>Contraseña* | ión<br>del Estado |                                                                                                    |
|                                                                           | Ø                 | Inicia sesión con código QR                                                                                                    |
| ¿Olvidaste tu contraseña?                                                 | Crear cuenta      | 1. Abre la aplicación de Ciudadanía Digital<br>2. Ve al menú de tu <b>Cuenta &gt; Escanear QR</b><br>3. Escanea esta imagen para iniciar sesión |
| Volver                                                                    | Ingresar          | 5                                                                                                    |

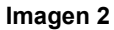

El usuario recibirá un correo electrónico con un código de verificación, el cual deberá ingresar en la pantalla de "Código de Verificación" disponible en el enlace de Ciudadanía Digital para poder continuar con el proceso.

| AGETIC               | MANUAL DE USO DE LA PLATAFORMA DIGITAL DEL ESTADO PLURINACIONA<br>DE BOLIVIA GOB.BO (ROL GESTOR DE TRÁMITES) |                                                  |  |
|----------------------|----------------------------------------------------------------------------------------------------|--------------------------------------------------|--|
| Código: UGAT/AIT-M24 | Versión: 0                                                                                                   | Aprobado: R.A. AGETIC/RA/0042/2025 de 13/06/2025 |  |
|                      |                                                                                                    |                                                  |  |

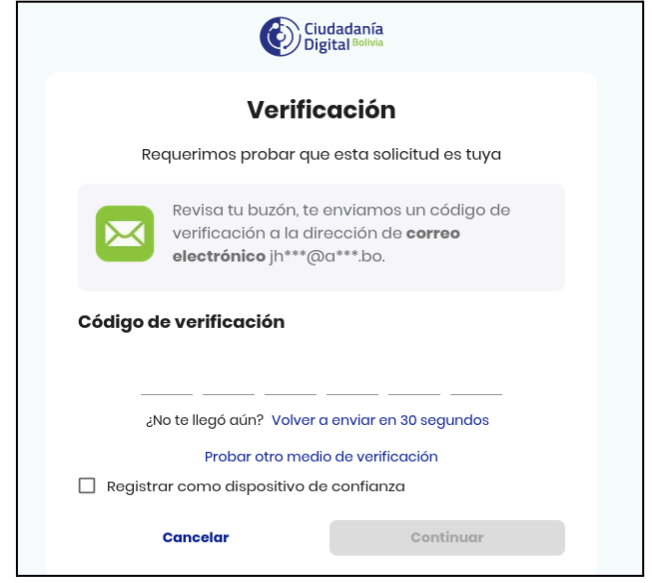

Imagen 3

## 3. Pantalla de Inicio

En la pantalla principal en la parte izquierda se encuentra el menú con las opciones: "Principal", "Trámite", "Clasificador".

| ≅ gob.                                                                                   |                                                                    | Jhonny Ricardo Lazarte<br>Gestor de Trámites - AGETIC |
|------------------------------------------------------------------------------------------|--------------------------------------------------------------------|-------------------------------------------------------|
| Principal                                                                                | Buenas tardes, Jhonny Ricardo.                                     | c                                                     |
| Trámite<br>Trámites y<br>strvidos<br>Documentos<br>Clasificador<br>2.81 Público objetivo | Cantidad de trámites por estado                                    | Cantidad de trámites actualizados                     |
|                                                                                          | Cantidad de trámites que usan herramientas de Gobierno Electrónico |                                                       |

Imagen 4

En la parte principal derecha superior se encuentran los datos del funcionario, el rol o roles asignados al mismo y permite cambiar a modo nocturno y Cerrar Sesión.

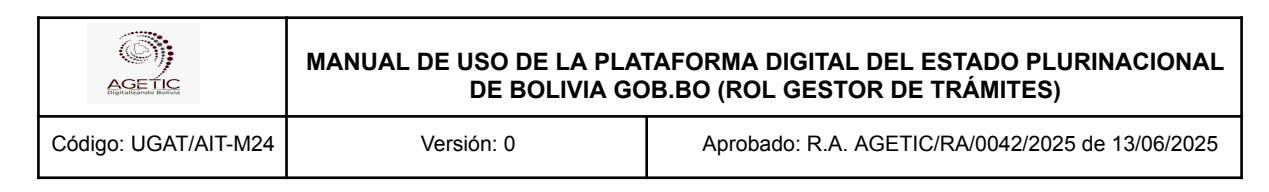

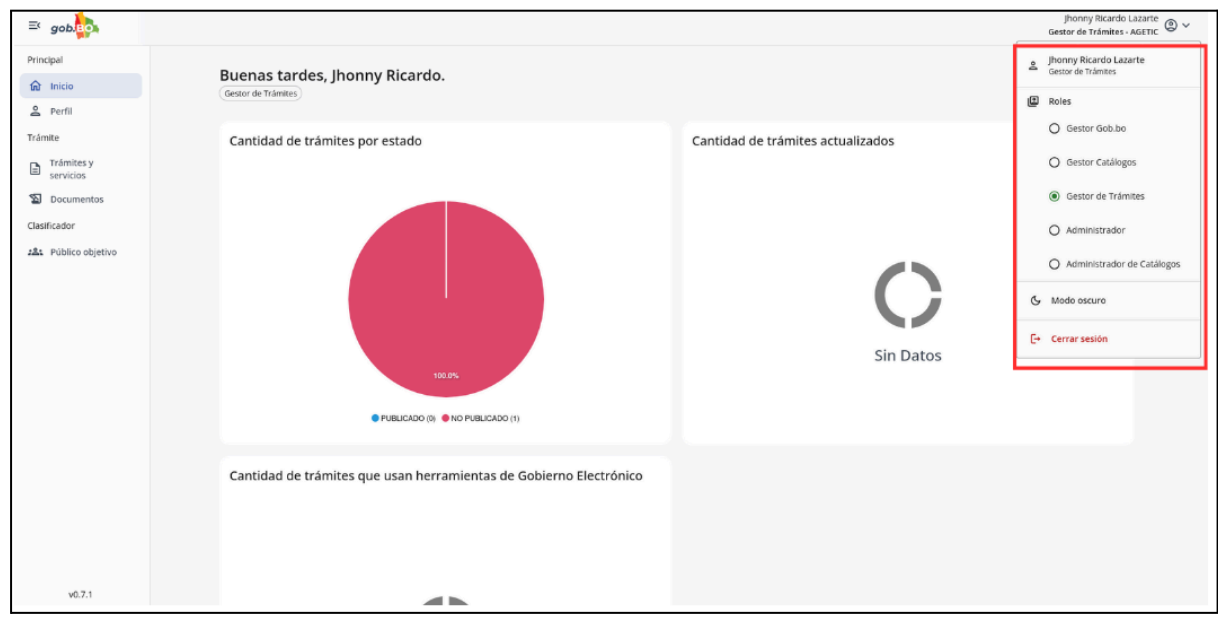

Imagen 5

#### Menú Principal

Principal. Cuenta con las opciones; "Inicio", y "Perfil".

**Inicio.** Permite visualizar la información estadística sobre la cantidad de trámites por estado, trámites actualizados y aquellos que utilizan herramientas de gobierno electrónico dentro de la entidad.

| ≕ gob.                                                                                      |                                                                    | Gest                              | jhonny Ricardo Lazarte (av tor de Trámites - AGETIC |
|---------------------------------------------------------------------------------------------|--------------------------------------------------------------------|-----------------------------------|-----------------------------------------------------|
| Principal                                                                                   | Buenas tardes, Jhonny Ricardo.<br>(Gestor de Trâmites)             |                                   | C                                                   |
| Trámite<br>Trámites y<br>servicios<br>Σ Documentos<br>Clasificador<br>∠Δs. Público objetivo | Cantidad de trámites por estado                                    | Cantidad de trámites actualizados |                                                     |
|                                                                                             | Cantidad de trámites que usan herramientas de Gobierno Electrónico |                                   |                                                     |

Imagen 6

**Perfil.** Se encuentran los datos del Usuario, Número de Documento, Fecha de Nacimiento y el Rol o roles con el cual cuenta el mismo.

| MANUAL DE USO DE LA PLATAFORMA DIGITAL DEL ESTADO PLURINAG<br>DE BOLIVIA GOB.BO (ROL GESTOR DE TRÁMITES) |            |                                                          |  |  |
|----------------------------------------------------------------------------------------------------|------------|----------------------------------------------------------|--|--|
| Código: UGAT/AIT-M24                                                                                     | Versión: 0 | Aprobado: R.A. AGETIC/RA/0042/2025 de 13/06/2025         |  |  |
| ≡ gob. <mark>Bo</mark> .                                                                                 |            | Jhonny Bicardo Lazarte<br>Gestor de Trámites - AGETC © ~ |  |  |
| Principal                                                                                                | 1          | Usuario<br>4308550                                       |  |  |

| Trámites y servicios |                                 | Número de documento<br>CI 4308550                                                                                                    |
|----------------------|---------------------------------|----------------------------------------------------------------------------------------------------|
| Documentos           | ( )                             | Fecha de nacimiento<br>12/06/1984                                                                                                    |
| Clasificador         | Ø                               | Rela-                                                                                                    |
| Público objetivo     | Jhonny Ricardo Lazarte Cespedes | GESTOR CATALOGOS TRAMITES ADMINISTRADOR ADMINISTRADOR CATALOGOS                                                                         |
|                      |                                 | $\left  \begin{array}{c} \overset{q}{}_{k} \\ \overset{q}{}_{k} \end{array} \right\rangle$ Ver perfil en Cludadania $\  \    ightarrow$ |
|                      |                                 |                                                                                                    |

Imagen 7

#### Trámite. Se encuentra la opción: "Documentos".

| ≕ gob.               |                                                                                                    |              | Jhonny Ricardo Lazarte<br>Gestor de Trámites - AGETIC |
|----------------------|----------------------------------------------------------------------------------------------------|--------------|-------------------------------------------------------|
| Principal            | Documentos                                                                                                    |              | Q. C. Agregar                                         |
| Perfil               | Nombre                                                                                                    | Vigencia     | Estado Acciones                                       |
| Trámite              | REQUISITOS ESPECÍFICOS PARA LA ENTREGA DE VALORES VEHÍCULOS                                                                 | Sin vigencia | ΑCTIVO                                                |
| Trámites y servicios | REGISTRO DE RESCISIÓN O DESISTIMIENTO DEL IMPUESTO MUNICIPAL A LA TRANSFERENCIA ONEROSA DE VEHÍCULOS AUTOMOTORES TERRESTRES | Sin vigencia | ΑCTIVO                                                |
| 🔊 Documentos         | BAJA TRIBUTARIA VEHÍCULOS AUTOMOTORES TERRESTRES                                                                            | Sin vigencia | ΑCTIVO                                                |
| Clasificador         | REGISTRO EXENCIONES DE INSTITUCIONES PÚBLICAS DEL ESTADO, MISIONES DIPLOMÁTICAS Y CONSULARES E INSTITUCIONES RELIGIOSAS     | Sin vigencia | ACTIVO                                                |
| 28 Público objetivo  | PROGRAMACIÓN, FACILIDADES DE PAGO                                                                                           | Sin vigencia | ΑCTIVO                                                |
|                      | BASES IMPONIBLES - REGISTRO VALOR TABLAS                                                                                    | Sin vigencia | ΑCTIVO                                                |
|                      | BASES IMPONIBLES - REGISTRO VALOR LIBROS                                                                                    | Sin vigencia | ΑCTIVO                                                |
|                      | CAMBIO DE SERVICIO DE PARTICULAR A PUBLICO                                                                                  | Sin vigencia | ΑCTIVO                                                |
|                      | DUPLICADO DE PLACA Y PLAQUETA                                                                                               | Sin vigencia | ΑCTIVO                                                |
|                      | DUPLICADO DE CERTIFICADO DE PROPIEDAD CON TRANSFERENCIA ONEROSA                                                             | Sin vigencia | ΑCTIVO                                                |
|                      | Filas por página 10 💌                                                                                                    |              | 1-10 de 2581 🔇 💙                                      |

Imagen 8

## Clasificador. Se encuentra con la opción: "Público Objetivo"

| S gob.                              |                                                    |                                                                  | Jhonny Ricardo Laza<br>Gestor de Trámites - AGE |
|-------------------------------------|----------------------------------------------------|------------------------------------------------------------------|-------------------------------------------------|
| Principal                           | Público Obietivo                                   |                                                                  | O C Asrosar                                     |
| 🛱 Inicio                            | r ubiteo objetivo                                  |                                                                  |                                                 |
| Perfil                              | Nombre                                             | Descripción                                                      | Estado Acciones                                 |
| rámite                              | PERSONAS EN SITUACION DE CALLE                     |                                                                  | ΑCTIVO                                          |
| Trámites y servicios                | Adultos Mayores                                    |                                                                  | ACTIVO                                          |
| Documentos                          | ADULTOS MAYORES EN SITUACION DE VULNERABILIDAD     |                                                                  | ACTIVO                                          |
| Tarificador                         | Personas con discapacidad, tutores y/o familiares. |                                                                  | ΑCTIVO                                          |
| 🕰 Público objetivo 🔸 Gestión de púb | Nico objetivo Personas con discapacidad.           |                                                                  | ΑCTIVO                                          |
|                                     | Todos, (cualquier persona Solicitante- Pando)      |                                                                  | ΑСΤΙVΟ                                          |
|                                     | Estudiantes Universitarios USFXCH                  | Estudiantes de la Universidad San Francisco Xavier de Chuquisaca | ACTIVO                                          |
|                                     | Profesionales de la UATF                           | Personal que obtuvo su Titulo Profesional en la U.A.T.F.         | ACTIVO                                          |
|                                     | Estudiantes UATF                                   | Todos los estudiantes inscritos y admitidos a la U.A.T.F.        | ACTIVO                                          |
|                                     | Administrativos UATF                               | Todo el personal administrativo de la U.A.T.F.                   | ΑCTIVO                                          |
|                                     | Filas por página 10 👻                              |                                                                  | 1-10 de 144 < 🔉                                 |

lmagen 9

| MANUAL DE USO DE LA PLA |            | TAFORMA DIGITAL DEL ESTADO PLURINACIONAL         |
|-------------------------|------------|--------------------------------------------------|
| DE BOLIVIA GO           |            | DB.BO (ROL GESTOR DE TRÁMITES)                   |
| Código: UGAT/AIT-M24    | Versión: 0 | Aprobado: R.A. AGETIC/RA/0042/2025 de 13/06/2025 |

## 4. Registro de Trámites o Servicios

#### 4.1. Procedimiento para registro de Trámites y/o servicios

En el menú seleccione la opción "**Trámites y Servicios**", para desplegar la lista de trámites registrados por la entidad. Desde allí podrá registrar nuevos trámites y servicios en tres pasos: Datos del trámite, Datos modalidades y Vista Previa.

Al seleccionar la opción: "Agregar", se habilitará una lista para elegir entre elegir: "Nuevo Trámite" o "Nuevo Servicio".

| ≅ gob.               |                       |           |                    |                      |              | Ges      | Jhonny Ricardo Lazarte or de Trámites - AGETIC |
|----------------------|-----------------------|-----------|--------------------|----------------------|--------------|----------|------------------------------------------------|
| Principal            | Trámites y Servicios  |           |                    |                      |              | ٩        | C Agregar                                      |
| 2 Perfil             | Nombre                | Resultado | Modalidades        | Última Actualización | Estado       | Acciones | Nuevo Trámite                                  |
| Trámite              | Ciudadanía Digital    | Registro  | VIRTUAL PRESENCIAL | 04/06/2025           | NO PUBLICADO | © ∥ ā    | Nuevo Servicio                                 |
| Trámites y servicios | Filas por página 10 👻 |           |                    |                      |              | 1-1 d    | ei < >                                         |
| 🔊 Documentos         |                       |           |                    |                      |              |          |                                                |
| Clasificador         |                       |           |                    |                      |              |          |                                                |
| Público objetivo     |                       |           |                    |                      |              |          |                                                |
|                      |                       |           |                    |                      |              |          |                                                |
| i i                  |                       |           |                    |                      |              |          |                                                |

Imagen 10

Se debe completar los datos solicitados por la plataforma para los trámites o servicios a ser registrados, según haya elegido el usuario.

| = gob                |                                               | jhonny Ricardo Lazarte<br>Gestor de Trámites - AGETIC |
|----------------------|-----------------------------------------------|-------------------------------------------------------|
| Principal            |                                               |                                                       |
| fa Inicio            | ✓ Nuevo trámite                               |                                                       |
| Perfil               |                                               |                                                       |
| Trámite              | Data Televite Data Medididear Metta Brazia    |                                                       |
| Trámites             | Nombre * Herramientas de Gobierno Electrónico |                                                       |
| Documentos           | •                                             |                                                       |
| Clasificador         | Sigte (Opdonul) Sistemes                      |                                                       |
| 2읍t Público objetivo |                                               |                                                       |
|                      | Descripción * Categorias *                    |                                                       |
|                      | •                                             |                                                       |
|                      | Eventos de Vida                               |                                                       |
|                      | · · · · · · · · · · · · · · · · · · ·         |                                                       |
|                      | Officinas *                                   |                                                       |
|                      | Marco legal *                                 |                                                       |
|                      |                                               |                                                       |
|                      | Amount failure                                |                                                       |
|                      | Enlaces regulations                           |                                                       |
|                      | Documento resultante del tramite *            |                                                       |
|                      | ✓ Sin enlaces                                 |                                                       |
|                      | Tipo de Trámite * Patietras clave (opcional)  |                                                       |
|                      | Enter para agregar                            |                                                       |
|                      |                                               |                                                       |
|                      | X Cancelar Sigurate ->                        |                                                       |
|                      |                                               |                                                       |

Imagen 11

#### 4.1.1. Datos de Trámite

Se debe completar los siguientes datos:

"Nombre". Nombre del trámite a registrar.

| AGETIC               | MANUAL DE USO DE LA PLA<br>DE BOLIVIA GO | TAFORMA DIGITAL DEL ESTADO PLURINACIONAL<br>DB.BO (ROL GESTOR DE TRÁMITES) |
|----------------------|------------------------------------------|----------------------------------------------------------------------------|
| Código: UGAT/AIT-M24 | Versión: 0                               | Aprobado: R.A. AGETIC/RA/0042/2025 de 13/06/2025                           |

| (       |
|---------|
| Datos M |
|         |
|         |
|         |
|         |
|         |
|         |
|         |
|         |
|         |
|         |
|         |
|         |
|         |
| -       |
|         |
| -       |
|         |

Imagen 12

| AGETIC               | MANUAL DE USO DE LA PLA<br>DE BOLIVIA GO | TAFORMA DIGITAL DEL ESTADO PLURINACIONAL<br>DB.BO (ROL GESTOR DE TRÁMITES) |
|----------------------|------------------------------------------|----------------------------------------------------------------------------|
| Código: UGAT/AIT-M24 | Versión: 0                               | Aprobado: R.A. AGETIC/RA/0042/2025 de 13/06/2025                           |

| "Sigla".        | la             | sigla | del | nombre        | del              | trámite   | а | registrar. |
|-----------------|----------------|-------|-----|---------------|------------------|-----------|---|------------|
| ≡ gob           | .во            |       |     |               |                  |           |   |            |
| Principal       |                |       |     |               | •                |           |   |            |
| <b>命</b> Inicia | 1              |       |     | Nombre *      | Datos 1          | Frámite   |   | Datos N    |
| 💪 Perfi         |                |       |     |               |                  |           |   |            |
| Trámite         |                |       |     | Sigla (Opcion |                  |           |   |            |
| E Trám<br>servi | ites y<br>cios |       |     |               | laij             |           |   |            |
| 🔊 Docu          | mentos         |       |     | Descripción   | *                |           |   |            |
| Clasificado     | r              |       |     |               |                  |           |   |            |
| 🖧 Públi         | co objetivo    |       |     |               |                  |           |   |            |
|                 |                |       |     |               |                  |           |   |            |
|                 |                |       |     |               |                  |           |   |            |
|                 |                |       |     | Marco legal   | •                |           |   |            |
|                 |                |       |     |               |                  |           |   |            |
|                 |                |       |     |               |                  |           |   |            |
|                 |                |       |     |               |                  |           |   |            |
|                 |                |       |     | Documento     | resultante del t | trámite * |   |            |
|                 |                |       |     |               |                  |           |   | *          |
|                 |                |       |     | Tipo de Trán  | nite *           |           |   |            |
|                 |                |       |     |               |                  |           |   | •          |
|                 |                |       |     |               |                  |           |   |            |

Imagen 13

"Descripción". Detalle o descripción del trámite a registrar.

| AGETIC               | MANUAL DE USO DE LA PLA<br>DE BOLIVIA GO | TAFORMA DIGITAL DEL ESTADO PLURINACIONAL<br>DB.BO (ROL GESTOR DE TRÁMITES) |  |
|----------------------|------------------------------------------|----------------------------------------------------------------------------|--|
| Código: UGAT/AIT-M24 | Versión: 0                               | Aprobado: R.A. AGETIC/RA/0042/2025 de 13/06/2025                           |  |

| ≕ gob. <mark>B</mark> o |                                    |      |
|-------------------------|------------------------------------|------|
| Principal               | 0                                  | _    |
| <b>企</b> Inicio         | Datos Trámite Date                 | os N |
| 2 Perfil                |                                    | ן    |
| Trámite                 |                                    |      |
| Trámites y servicios    | Sigla (Opcional)                   | ן    |
| 5 Documentos            |                                    |      |
| Clasificador            | Descripción *                      |      |
| සී Público objetivo     |                                    |      |
|                         | Marco legal *                      |      |
|                         |                                    |      |
|                         | Documento resultante del trámite * |      |
|                         | •                                  | ]    |
|                         | Tipo de Trámite *                  |      |
|                         | •                                  | ]    |

Imagen 14

"Marco Legal". El respaldo legal bajo el cual se encuentra habilitado el trámite o servicio a registrar.

| AGETIC               | MANUAL DE USO DE LA PLA<br>DE BOLIVIA GO | TAFORMA DIGITAL DEL ESTADO PLURINACIONAL<br>DB.BO (ROL GESTOR DE TRÁMITES) |  |
|----------------------|------------------------------------------|----------------------------------------------------------------------------|--|
| Código: UGAT/AIT-M24 | Versión: 0                               | Aprobado: R.A. AGETIC/RA/0042/2025 de 13/06/2025                           |  |

| ≕ gob.               |                                    |         |
|----------------------|------------------------------------|---------|
| Principal            | 0                                  |         |
| <b>企</b> Inicio      | Datos Trámite                      | Datos M |
| 2 Perfil             |                                    |         |
| Trámite              |                                    |         |
| Trámites y servicios | Sigla (Opcional)                   |         |
| S Documentos         | Descripción *                      |         |
| Clasificador         |                                    |         |
|                      |                                    |         |
|                      | Marco legal *                      |         |
|                      | Documento resultante del trámite * |         |
|                      |                                    | *       |
|                      | Tipo de Trámite *                  |         |
|                      |                                    | *       |

Imagen 15

**"Documento resultante del trámite"**. Se debe registrar el documento que recibirá el ciudadano al terminar el trámite, puede ser un documento físico o digital, éste tiene que haber sido registrado previamente en el Catálogo de documentos por el usuario con el rol Gestor de Catálogos a.

- Cuando se está registrando un servicio, no se habilitará este campo para su registro. **Nota.** Si no existe el "Documento", el usuario con el rol de "Gestor de Catálogos" podrá añadir el mismo.

|                      | MANUAL DE USO DE LA PLA<br>DE BOLIVIA GO | TAFORMA DIGITAL DEL ESTADO PLURINACIONAL<br>DB.BO (ROL GESTOR DE TRÁMITES) |
|----------------------|------------------------------------------|----------------------------------------------------------------------------|
| Código: UGAT/AIT-M24 | Versión: 0                               | Aprobado: R.A. AGETIC/RA/0042/2025 de 13/06/2025                           |

| ≕ gob. <mark>Bo</mark> |                                    |         |
|------------------------|------------------------------------|---------|
| Principal              | •                                  |         |
| <b>企</b> Inicio        | Datos Trámite                      | Datos M |
| 2 Perfil               |                                    |         |
| Trámite                |                                    |         |
| Trámites y servicios   | Sigia (Opcional)                   |         |
| 🔊 Documentos           | Descripción *                      |         |
| Clasificador           |                                    |         |
|                        |                                    |         |
|                        | Marco legal *                      |         |
|                        | Documento resultante del trámite * | •       |
|                        | Tipo de Trámite *                  | *       |

Imagen 16

"Tipo de trámite". Es el que se realiza y es constancia del tipo de trámite.

"Registro". Es el que gestiona un nuevo registro en algún repositorio de la entidad.

"**Constancia**". Es el que emite algún documento de verificación de un registro que ya existe en algún repositorio de la entidad.

"Registro y constancia". Es el que hace el registro y emite una constancia.

Cuando esté registrando un servicio, no se habilitará este campo para registro.

| AGETIC               | MANUAL DE USO DE LA PLA<br>DE BOLIVIA GO | TAFORMA DIGITAL DEL ESTADO PLURINACIONAL<br>DB.BO (ROL GESTOR DE TRÁMITES) |
|----------------------|------------------------------------------|----------------------------------------------------------------------------|
| Código: UGAT/AIT-M24 | Versión: 0                               | Aprobado: R.A. AGETIC/RA/0042/2025 de 13/06/2025                           |

| ≕ gob. <mark>BO</mark>        |                                       |          |
|-------------------------------|---------------------------------------|----------|
| Principal                     | 0                                     | (        |
| 命 Inicio<br>은 Perfil          | Datos Trámite<br>Nombre *             | Datos Mo |
| Trámite                       |                                       |          |
| Trámites y servicios          | Sigla (Opcional)                      |          |
| Documentos                    | Descripción *                         |          |
| <u>ះ</u> និ៖ Público objetivo |                                       |          |
|                               | Marco legal *                         |          |
|                               | Documento resultante del trámite *    | •        |
|                               | Tipo de Trámite * Registro Constancia | *        |
| v0.7.1                        | Registro y constancia                 |          |

Imagen 17

**"Herramientas de Gobierno Electrónico"**. En caso de que el trámite utilice algún sistema durante el proceso de atención, y éste haya incorporado una o más herramientas de gobierno electrónico, se debe registrar las Herramientas de Gobierno Electrónico integradas por la entidad.

|                      | MANUAL DE USO DE LA PLA<br>DE BOLIVIA GO | TAFORMA DIGITAL DEL ESTADO PLURINACIONAL<br>DB.BO (ROL GESTOR DE TRÁMITES) |
|----------------------|------------------------------------------|----------------------------------------------------------------------------|
| Código: UGAT/AIT-M24 | Versión: 0                               | Aprobado: R.A. AGETIC/RA/0042/2025 de 13/06/2025                           |

|                          | 0              |                 |   |
|--------------------------|----------------|-----------------|---|
| idades                   | Vista Prev     | a               | - |
| Herramientas de Gobier   | no Electrónico |                 |   |
|                          |                | -               |   |
| L                        |                |                 |   |
| Sistemas                 |                |                 | - |
|                          |                | -               |   |
|                          |                |                 |   |
| Categorías *             |                |                 |   |
|                          |                | -               |   |
|                          |                | -               |   |
| Eventos de Vida          |                |                 |   |
|                          |                | -               |   |
|                          |                | •               |   |
| Oficinas *               |                |                 |   |
|                          |                | _               |   |
|                          |                | •               |   |
|                          |                |                 |   |
|                          |                |                 |   |
| Enlaces                  |                | Agregar Enlace  |   |
|                          |                |                 |   |
|                          |                |                 |   |
|                          | Sin enlaces    |                 |   |
|                          |                |                 |   |
| Palabras clave (Opcional | )              |                 |   |
| Enter para agregar       |                |                 |   |
|                          |                |                 |   |
|                          | X Cancelar     | lar Siguiente → |   |
|                          |                |                 |   |

**"Sistemas".** Si el trámite o servicio es atendido a través de uno o más sistemas de la entidad, éstos deben ser registrados. En caso de que el sistema correspondiente no figure en la lista, el usuario con el rol "Gestor de Catálogos" podrá incorporarlo.

| AGETIC               | MANUAL DE USO DE LA PLAT<br>DE BOLIVIA GO | TAFORMA DIGITAL DEL ESTADO PLURINACIONAL<br>B.BO (ROL GESTOR DE TRÁMITES) |
|----------------------|-------------------------------------------|---------------------------------------------------------------------------|
| Código: UGAT/AIT-M24 | Versión: 0                                | Aprobado: R.A. AGETIC/RA/0042/2025 de 13/06/2025                          |
|                      |                                           |                                                                           |

| ades                      | Vista Pre          | via  |                |  |
|---------------------------|--------------------|------|----------------|--|
| Herramientas de Gobiern   | o Electrónico      |      |                |  |
|                           |                    |      |                |  |
|                           |                    |      | <b>~</b>       |  |
| Fictomac                  |                    |      |                |  |
| Sistemas                  |                    |      |                |  |
|                           |                    |      | -              |  |
|                           |                    |      |                |  |
| Categorías *              |                    |      |                |  |
|                           |                    |      | -              |  |
|                           |                    |      | -              |  |
| Eventos de Vida           |                    |      |                |  |
| [                         |                    |      |                |  |
|                           |                    |      | *              |  |
| of days t                 |                    |      |                |  |
| Oficinas *                |                    |      |                |  |
|                           |                    |      | *              |  |
|                           |                    |      |                |  |
|                           |                    |      |                |  |
|                           |                    |      | Anner Falses   |  |
| Enlaces                   |                    |      | Agregar Enlace |  |
|                           |                    |      |                |  |
|                           |                    |      |                |  |
|                           | Sin enlaces        |      |                |  |
|                           |                    |      |                |  |
| Palabras clave (Opcional) |                    |      |                |  |
| Enter para agregar        |                    |      |                |  |
|                           |                    |      |                |  |
|                           |                    |      |                |  |
|                           | X Cancelar 🗍 🕄 Gua | rdar | Siguiente →    |  |
|                           |                    |      |                |  |

"Categorías". Se debe seleccionar registro o elemento que corresponda según la naturaleza del trámite a registrar.

| Digitalizando Bôlivía |                  |                  | R DE IRAWIIES)    |               |
|-----------------------|------------------|------------------|-------------------|---------------|
| digo: UGAT/AIT-M24    | Versión: 0       | Aprobado: R.A. A | GETIC/RA/0042/202 | 5 de 13/06/20 |
|                       |                  |                  | _                 |               |
| lidades               | v                | /ista Previa     |                   |               |
| Herramientas de Gobi  | erno Electrónico |                  |                   |               |
|                       |                  |                  | -                 |               |
|                       |                  |                  |                   |               |
| Sistemas              |                  |                  |                   |               |
|                       |                  |                  | -                 |               |
|                       |                  |                  |                   |               |
| Categorías *          |                  |                  |                   |               |
|                       |                  |                  | -                 |               |
|                       |                  |                  |                   |               |
| L                     |                  |                  |                   |               |
| Eventos de Vida       |                  |                  |                   |               |
| Eventos de Vida       |                  |                  |                   |               |

|                          |          |      | •              |   |
|--------------------------|----------|------|----------------|---|
| Enlaces                  |          |      | Agregar Enlace | ] |
|                          | Sin enla | aces |                |   |
| Palabras clave (Opcional | )        |      |                |   |
| Enter para agregar       |          |      |                |   |

**"Eventos de vida".** Se debe seleccionar el evento que genera la necesidad de realizar el trámite por parte del ciudadano, institución o empresa.

|                      | MANUAL DE USO DE LA PLA<br>DE BOLIVIA GO | TAFORMA DIGITAL DEL ESTADO PLURINACIONAL<br>DB.BO (ROL GESTOR DE TRÁMITES) |
|----------------------|------------------------------------------|----------------------------------------------------------------------------|
| Código: UGAT/AIT-M24 | Versión: 0                               | Aprobado: R.A. AGETIC/RA/0042/2025 de 13/06/2025                           |
| ,                    |                                          | 9                                                                          |

|                             |                 | -      |                |  |
|-----------------------------|-----------------|--------|----------------|--|
| lades                       | Vista P         | revia  |                |  |
| Herramientas de Gobiern     | o Electrónico   |        |                |  |
|                             |                 |        | _              |  |
|                             |                 |        | *              |  |
| Sistemas                    |                 |        |                |  |
| Sistemas                    |                 |        |                |  |
|                             |                 |        | •              |  |
|                             |                 |        |                |  |
| Categorias *                |                 |        |                |  |
|                             |                 |        | -              |  |
|                             |                 |        |                |  |
| Eventos de Vida             |                 |        |                |  |
|                             |                 |        | -              |  |
|                             |                 |        |                |  |
| Oficinas *                  |                 |        |                |  |
|                             |                 |        | _              |  |
|                             |                 |        | Ŧ              |  |
|                             |                 |        |                |  |
|                             |                 | _      |                |  |
| Enlaces                     |                 | A      | Agregar Enlace |  |
|                             |                 |        |                |  |
|                             |                 |        |                |  |
|                             | Sin enlaces     |        |                |  |
|                             | Sinenaces       |        |                |  |
| Palatana dana Konstantin da |                 |        |                |  |
| Palabras clave (Opcional)   |                 |        |                |  |
| Enter para agregar          |                 |        |                |  |
|                             |                 |        |                |  |
|                             |                 |        |                |  |
|                             | X Cancelar 🗔 Gu | lardar | Siguiente →    |  |
|                             |                 |        |                |  |

lmagen 21

**"Oficina"**. Debe especificar en cuales de las oficinas registradas por la entidad se atiende el trámite. Si el trámite se gestiona en todas las oficinas, puede elegir la opción "Todas". **Nota.** En caso de que la oficina no se encuentre registrada, el usuario con el rol "Gestor de Catálogos" podrá añadirla.

|                      | MANUAL DE USO DE LA PLA<br>DE BOLIVIA GO | TAFORMA DIGITAL DEL ESTADO PLURINACIONAL<br>B.BO (ROL GESTOR DE TRÁMITES) |
|----------------------|------------------------------------------|---------------------------------------------------------------------------|
| Código: UGAT/AIT-M24 | Versión: 0                               | Aprobado: R.A. AGETIC/RA/0042/2025 de 13/06/2025                          |
|                      |                                          |                                                                           |

|                                                 | 0              |                |   |
|-------------------------------------------------|----------------|----------------|---|
| ades                                            | Vista Pre      | via            |   |
| Herramientas de Gobierr                         | no Electrónico |                |   |
|                                                 |                |                |   |
|                                                 |                |                | r |
|                                                 |                |                |   |
| Sistemas                                        |                |                |   |
|                                                 |                |                | - |
|                                                 |                |                |   |
| Categorías *                                    |                |                |   |
| categoinas                                      |                |                | _ |
|                                                 |                |                | r |
|                                                 |                |                |   |
| Eventos de Vida                                 |                |                |   |
|                                                 |                |                |   |
|                                                 |                |                |   |
|                                                 |                |                |   |
| Oficinas *                                      |                |                |   |
|                                                 |                |                |   |
|                                                 |                |                |   |
|                                                 |                |                | _ |
|                                                 |                |                |   |
| Falacas                                         |                | Agregar Enlace |   |
| Enlaces                                         |                |                |   |
|                                                 |                |                |   |
|                                                 |                |                |   |
|                                                 | Sin enlaces    |                |   |
|                                                 |                |                |   |
|                                                 |                |                |   |
|                                                 |                |                |   |
| Palabras clave (Opcional)                       | )              |                |   |
| Palabras clave (Opcional)                       | )              |                |   |
| Palabras clave (Opcional)<br>Enter para agregar |                |                |   |
| Palabras clave (Opcional)<br>Enter para agregar | )              |                |   |
| Palabras clave (Opcional)<br>Enter para agregar | X Cancelar     | rdar           | → |

Imagen 22

**"Enlaces".** Al seleccionar la opción "Agregar enlace", se podrá ingresar el nombre y URL del enlace.

Estos enlaces corresponden a páginas que contienen información relevante para el trámite o servicio que se está registrando.

| igitalizando Bolivia |  | JAL DE USO D |
|----------------------|--|--------------|
|----------------------|--|--------------|

Versión: 0

#### ANUAL DE USO DE LA PLATAFORMA DIGITAL DEL ESTADO PLURINACIONAL DE BOLIVIA GOB.BO (ROL GESTOR DE TRÁMITES)

| Código: | UGAT/AIT-M24 |
|---------|--------------|
|---------|--------------|

Aprobado: R.A. AGETIC/RA/0042/2025 de 13/06/2025

| P                          |                        |                         |
|----------------------------|------------------------|-------------------------|
| alidades                   | Vista Previa           |                         |
| Herramientas de Gobierno   | Electrónico            |                         |
|                            |                        | _                       |
|                            |                        | •                       |
| Sistemas                   |                        |                         |
| Sistemas                   |                        |                         |
|                            |                        | *                       |
|                            |                        |                         |
| Categorías *               |                        |                         |
|                            |                        | *                       |
|                            |                        |                         |
| Eventos de Vida            |                        |                         |
|                            |                        |                         |
|                            |                        | •                       |
| Oficinas *                 |                        |                         |
| Oficinas                   |                        |                         |
|                            |                        | *                       |
|                            |                        |                         |
|                            |                        |                         |
|                            |                        | Agregar Enlace          |
| Enlaces                    | l                      | Agregar Enlace          |
|                            |                        |                         |
| Nombre *                   | URL Enlace #1 *        |                         |
|                            |                        |                         |
|                            |                        |                         |
| Balahwas alawa (Oppies al) |                        |                         |
| Palabras clave (Opcional)  |                        |                         |
| Enter para agregar         |                        |                         |
|                            |                        |                         |
| ſ                          |                        |                         |
|                            | × Cancelar 🚺 🖬 Guardar | Siguiente $\rightarrow$ |
|                            |                        |                         |

## Imagen 23

**"Palabras Clave".** Se debe registrar los términos específicos que faciliten la búsqueda del trámite por parte del ciudadano, instituciones o empresas.

| o: UGAT/AIT-M24 | Versiór         | ו: 0          | Aprobac | o: R.A. AGET | IC/RA/0042/202 | 25 de 13/0 |
|-----------------|-----------------|---------------|---------|--------------|----------------|------------|
|                 |                 |               | -       |              |                |            |
| odalidades      |                 |               | Vis     | ta Previa    |                |            |
| Herramie        | ntas de Gobiern | o Electrónico |         |              |                |            |
|                 |                 |               |         |              |                | -          |
|                 |                 |               |         |              |                |            |
| Sistemas        |                 |               |         |              |                |            |
|                 |                 |               |         |              |                | -          |
|                 |                 |               |         |              |                |            |
| Categoría       | s *             |               |         |              |                |            |
|                 |                 |               |         |              |                | -          |
|                 |                 |               |         |              |                |            |
| Eventos d       | e Vida          |               |         |              |                |            |
|                 |                 |               |         |              |                | -          |
| Offician a      |                 |               |         |              |                |            |
| Oficinas *      |                 |               |         |              |                |            |
|                 |                 |               |         |              |                | -          |
|                 |                 |               |         |              |                |            |
|                 |                 |               |         |              |                |            |
| Enlaces         |                 |               |         |              | Agregar E      | nlace      |
|                 |                 |               |         |              |                |            |
| Nombre *        |                 | URL Enlace    | #1 *    |              |                |            |
|                 |                 |               |         |              |                | Ē          |
|                 |                 |               |         |              |                |            |
| Palabras o      | lave (Opcional) |               |         |              |                |            |
| Entern          | ara agregar     |               |         |              |                |            |
| Litter p        | ara agregar     |               |         |              |                |            |
|                 |                 |               |         |              |                |            |

Una vez que haya registrado la información general solicitada para el trámite o servicio, podrá guardar los datos, cancelar el proceso o seleccionar la opción "Siguiente" para continuar con la identificación de las modalidades de atención ya sea presencial o virtual.

|                      | MANUAL DE USO DE LA PLATAFORMA DIGITAL DEL ESTADO PLURINACIONA<br>DE BOLIVIA GOB.BO (ROL GESTOR DE TRÁMITES) |                                                  |  |
|----------------------|----------------------------------------------------------------------------------------------------|--------------------------------------------------|--|
| Código: UGAT/AIT-M24 | Versión: 0                                                                                                   | Aprobado: R.A. AGETIC/RA/0042/2025 de 13/06/2025 |  |

#### 4.1.2. Modalidades de atención de Trámites o Servicios

Se habilitan dos modalidades para el trámite o servicios, según el desarrollo del trámite, debe completar la sección correspondiente a la modalidad presencial, virtual o ambas, seleccionando la opción adecuada.

| 0             | 0                                      | •            |
|---------------|----------------------------------------|--------------|
| Datos Trámite | Datos Modalidades                      | Vista Previa |
|               | Presencial 🗖 Virtual                   |              |
|               | Agregar personas, grupos u objetivos 🚭 |              |

Imagen 25

a) Al seleccionar la modalidad Presencial, se habilita directamente la opción para agregar el público objetivo.

b) Al elegir la modalidad virtual, primero debe registrarse el URL de acceso a la atención virtual del trámite. En caso de existir un URL para el seguimiento del trámite, esta también debe ser registrada y posteriormente seleccionar el público objetivo correspondiente.

| 🕻 Editar trámite - Ciudadanía Digita                                                                                                    | al                    |                              |
|----------------------------------------------------------------------------------------------------|-----------------------|------------------------------|
| Image: A start of the start of the start | 2                     | 3                            |
| Datos Trámite                                                                                                    | Datos Modalidades     | Vista Previa                 |
|                                                                                                    | Presencial 🗖 Virtual  |                              |
| Enlace *                                                                                                    | Seguimiento (Opcional | )                            |
| https://ciudadaniadigital.bo                                                                                                    | URL para consulta     | r el seguimiento del trámite |
| Agregar personas, grupos u objetivos  +                                                                                                    |                       |                              |

Imagen 26

Para cada modalidad debe elegir el público objetivo, al que está dirigido el tramite y detallar los requisitos y el procedimiento a seguir. Un trámite puede estar dirigido a más de un público objetivo, por lo que se deben especificar los requisitos y procedimientos para cada uno de ellos.

- Se debe elegir: "Público Objetivo" correspondiente y "Guardar"

**Nota.** Si el público objetivo, requerido no existe en el sistema, el usuario con el rol Gestor de Catálogos podrá crear el público objetivo específico necesario para el trámite o servicio.

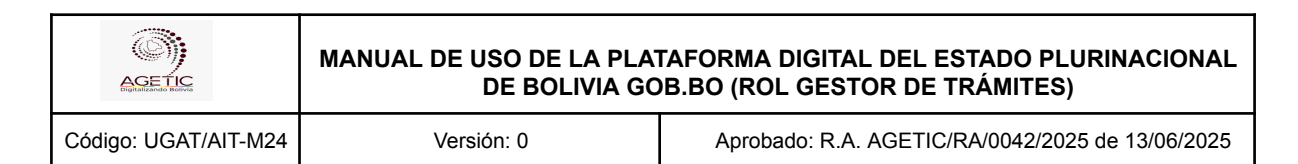

| E gob                |                                                                     | jhonny Ricardo Lazarte<br>Gestor de Trámites - AGETIC |
|----------------------|---------------------------------------------------------------------|-------------------------------------------------------|
| Principal            |                                                                     |                                                       |
| fit Inicio           | 🤇 Editar trámite - Ciudadanía Digital                               |                                                       |
| Perfil               | Agregar - Modalidad PRESENCIAL X                                    |                                                       |
| Trámites y           | Personas, Grupos, Objetivos *                                       |                                                       |
| Documentos           | Q × *                                                               |                                                       |
| Cissificador         | Convertiant                                                         |                                                       |
| ALL Público objetivo | Gobierno Autónomo Departamental (GAD)                               |                                                       |
|                      | Embajadas                                                           |                                                       |
|                      | Organizaciones Económicas Campesinas, Indígenas Originarias (OECAS) |                                                       |
|                      | Organizaciones Económicas Comunitarias (OECOM)                      |                                                       |
|                      | Sindicato                                                           |                                                       |
|                      | SENASAG                                                             |                                                       |
|                      | Asegurados y Derechohabientes de la GSSLP                           |                                                       |
|                      | Actor Productivo Minero                                             |                                                       |
|                      |                                                                     |                                                       |
|                      | Cancelo                                                             |                                                       |
|                      | Mérceles 01:00 - 15:30 boliviano se encuentre fuera del país.       |                                                       |

Imagen 27

"**Requisitos**". Debe registrar los requisitos del trámite para el público objetivo elegido, de la siguiente manera:

- a) Si son documentos emitidos por otra entidad, debe elegir de la lista paramétrica el documento requisito, en los documentos de la entidad que los emite. (Ejemplo, Cédula de Identidad SEGIP).
   Si el documento requisito no está en la paramétrica, puede coordinar con soporte de la AGETIC para que se incluya el documento requisito.
- b) Si son requisitos que no refiere a documentos emitidos por otra entidad, debe elegir de la paramétrica el requisito que no está asociado a una entidad. (Ejemplo. Carta de solicitud).
- c) Si el requisito no existe en la tabla paramétrica puede coordinar con soporte de la AGETIC para añadir el requisito.

Para cada requisito añadido, puede eliminar y añadir comentarios.

En los comentarios debe especificar cómo debe presentar el requisito, por ejemplo, si registró Cédula de Identidad SEGIP, puede indicar "2 fotocopias a color".

Nota: Los "Requisitos" son registrados en la sección "Documentos"

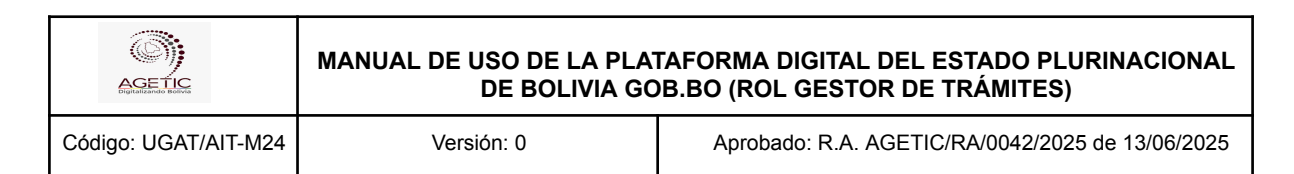

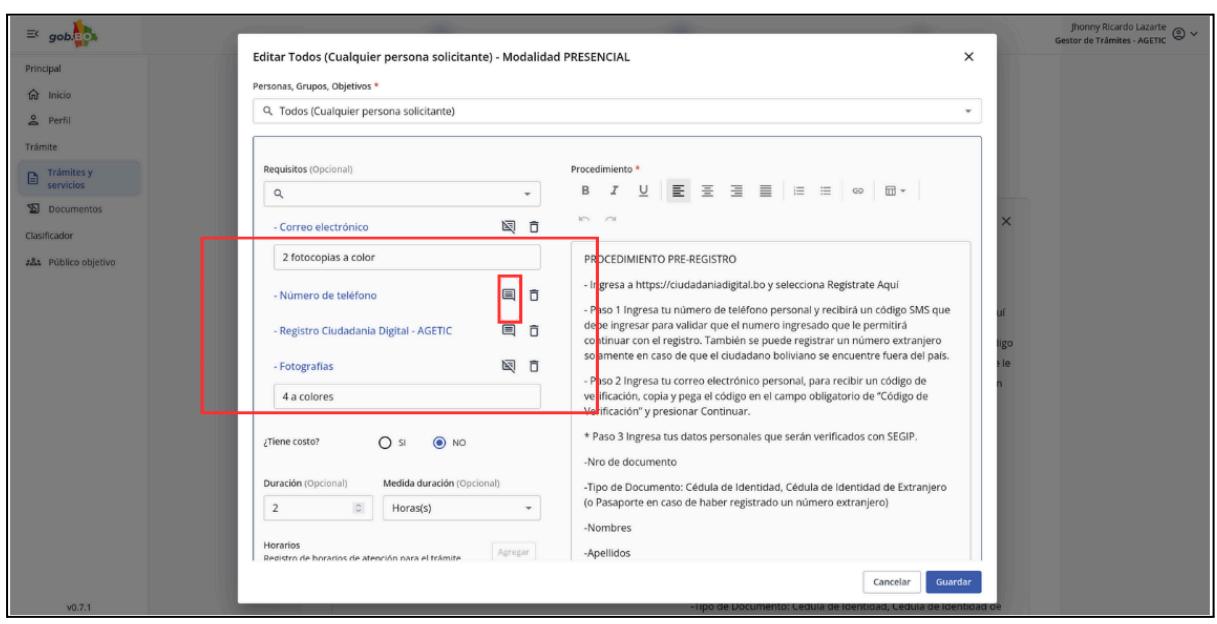

Imagen 28

**"Tiene Costo".** Si el trámite tiene costo se debe seleccionar: "Si" lo que habilitará las opciones "formas de cobro", los "costos" y si "emite factura". A continuación debe completar la información correspondiente al trámite que se está registrando.

| E gob                   |                                                                                                    |      | Jhonny Ricardo Lazarte<br>Gestor de Trámites - AGETIC |
|-------------------------|----------------------------------------------------------------------------------------------------|------|-------------------------------------------------------|
| Principal               | Agregar - Modalidad PRESENCIAL                                                                                                    | ×    |                                                       |
| û Inicio                | Personas, Grupos, Objetivos *                                                                                                    |      |                                                       |
| 2 Perfil                | 9. Todos (Cualquier persona solicitante)                                                                                                    | *    |                                                       |
| Trámite                 |                                                                                                    |      |                                                       |
| Trámites y<br>servicios | Requisitos* Procedimiento*                                                                                                    |      |                                                       |
| Documentos              |                                                                                                    |      |                                                       |
| Clasificador            | Tiene costo?                                                                                                    | _    |                                                       |
| αδε Ραδιοτοιροπο        | series de cetrer *       *         correste de Pago *       Cetre *         correste de Pago *       Cetre *         correste de Pago *       Tour de la cetre don para el textence         correste no series de corresto de setre don para el textence       Tour de la cetre don para el textence         Harciar 1       Tour de la cetre don para el textence         Don y de la cetre don para el textence       Tour de la cetre don para el textence         Harciar 1       Tour de la cetre don para el textence         texter 1       Tour de la cetre don para el textence         texter 2       Tour de la cetre don para el textence | at 1 |                                                       |

Imagen 29

Si el trámite no tiene costo se debe seleccionar: "No" y continuar con el proceso siguiente.

|                      | MANUAL DE USO DE LA PLA<br>DE BOLIVIA GO | TAFORMA DIGITAL DEL ESTADO PLURINACIONAL<br>DB.BO (ROL GESTOR DE TRÁMITES) |
|----------------------|------------------------------------------|----------------------------------------------------------------------------|
| Código: UGAT/AIT-M24 | Versión: 0                               | Aprobado: R.A. AGETIC/RA/0042/2025 de 13/06/2025                           |
|                      |                                          |                                                                            |

| ≅ gob.               |                                                                                                    |         | Jhonny Ricardo Lazarte<br>Gestor de Trámites - AGETIC |
|----------------------|----------------------------------------------------------------------------------------------------|---------|-------------------------------------------------------|
| Principal            | Agregar - Modalidad PRESENCIAL                                                                                                    | ×       |                                                       |
| டி Inicio            | Personas, Grupos, Objetivos *                                                                                                    |         |                                                       |
| 2 Perfil             | Q. Todos (Cualquier persona solicitante)                                                                                                    | × *     |                                                       |
| Trámite              |                                                                                                    |         |                                                       |
| Tramites y servicios | Requisitos * Procedimiento *                                                                                                    |         |                                                       |
| 2 Documentos         |                                                                                                    |         |                                                       |
| Clasificador         | د در در در در در در در در در در در در در                                                                                                    |         |                                                       |
| Jaki Philipping      | Variadie       Variadie         Variadie       Variadie         Variadie       Observation         Variadie       Observation | Guardar | 22                                                    |

Imagen 30

**"Duración"**. Se debe ingresar los datos de duración de trámite y/o servicio a registrar. **Nota.** Este campo es "Opcional".

| ≅ gob <mark>Bo</mark>         |                                                                                                    | Jhonny Ricardo Lazarte<br>Gestor de Trámites - AGETIC |
|-------------------------------|----------------------------------------------------------------------------------------------------|-------------------------------------------------------|
| Principal                     | Agregar - Modalidad PRESENCIAL X                                                                                                    |                                                       |
|                               | Personas, Grupos, Objetivos *                                                                                                    |                                                       |
| 2 Perfil                      | Q. Todos (Cualquier persona solicitante) X. *                                                                                                    |                                                       |
| Trámite                       |                                                                                                    |                                                       |
| Tramites y                    | Requisitos * Procedimiento *                                                                                                    |                                                       |
| 1 Documentos                  | Q, → B <i>I</i> <u>U</u> <u>E</u> <u>E</u> <u>E</u> <u>E</u> <u>E</u> <u>E</u> <u>E</u> <u>E</u> <u>E</u> <u>E</u>                                                                                                    |                                                       |
| Clasificador                  |                                                                                                    |                                                       |
| λ <b>Δ</b> ι Poblica objetivo | (lear catedor )<br>Versions (logonistic)<br>Registra de fontanta de atención para el traines.<br>Versions<br>Registra de fontanta de atención para el traines.<br>Versions<br>Registra de fontanta de atención correspondences.<br>Versions<br>Registra de los detectos correspondences.<br>Versions<br>Registra de los detectos correspondences.<br>Registra de los detectos correspondences.<br>Registra de los detectos correspondences.<br>Registra de los detectos correspondences.<br>Registra de los detectos correspondences.<br>Registra de los detectos correspondences.<br>Registra de los detectos correspondences.<br>Registra de los detectos correspondences.<br>Registra de los detectos correspondences.<br>Registra de los detectos correspondences.<br>Registra de los detectos correspondences.<br>Registra de los detectos correspondences.<br>Registra de los detectos de los de los detectos correspondences.<br>Registra de los de los de |                                                       |

Imagen 31

**"Horarios"**. Se debe registrar los horarios de atención para el trámite y/o servicio, completar los días de atención, la modalidad de atención y los horarios.

|                      | MANUAL DE USO DE LA PLATAFORMA DIGITAL DEL ESTADO PLURINACIONAL<br>DE BOLIVIA GOB.BO (ROL GESTOR DE TRÁMITES) |                                                      |  |
|----------------------|----------------------------------------------------------------------------------------------------|------------------------------------------------------|--|
| Código: UGAT/AIT-M24 | Versión: 0                                                                                                    | Aprobado: R.A. AGETIC/RA/0042/2025 de 13/06/2025     |  |
| Ex gob               |                                                                                                    | perry Reards Laters 🕲 -<br>Centre 4: Thinness - ACRT |  |
| Principal            | Agregar - Modalidad PRESENCIAL                                                                                | ×                                                    |  |

| Principal     | Agregar - Modalidad PRESENCIAL           | ×                                       |
|---------------|------------------------------------------|-----------------------------------------|
| fix Inicio    | Personas, Grupos, Objetivos *            |                                         |
| 2 Perfil      | Q. Todos (Cualquier persona solicitante) | × •                                     |
| Trámite       |                                          |                                         |
| Tramites y    | Requisitos * Procedimiento *             |                                         |
| Servicios     |                                          |                                         |
| Clarification | in ai                                    |                                         |
|               | ¿Tiene costo? O SI O NO                  |                                         |
|               | Durandien (Pojonieni)                    | Too Too Too Too Too Too Too Too Too Too |
|               |                                          |                                         |
|               |                                          |                                         |

Imagen 32

"**Procedimiento**". Es un espacio destinado a describir el procedimiento que debe seguir el ciudadano para acceder al trámite o servicio. El sistema le habilita opciones para texto enriquecido para que pueda utilizar numeración, negrillas, alineado, etc.

| ≅× gob                  |                                              | Jhonny Ricardo Lazarte<br>Gestor de Trámites - AGETIC |
|-------------------------|----------------------------------------------|-------------------------------------------------------|
| Principal               | Agregar - Modalidad PRESENCIAL X             |                                                       |
| 🛱 Inicio                | Personas, Grupos, Objetivos *                |                                                       |
| 2 Perfil                | Q. Todos (Cualquier persona solicitante) X 🔹 |                                                       |
| Tramite                 |                                              |                                                       |
| Tramites y<br>servicios | Requisitos * Procedimiento *                 |                                                       |
| 2 Documentos            |                                              |                                                       |
| Clasificador            | ¿Tiene costa? O SI 🛞 NO                      |                                                       |
| uđa (Milino objetno     |                                              |                                                       |

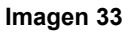

Al finalizar el registro del procedimiento, se habilitará la opción "**Guardar**" Una vez registrado el trámite y/o servicio se visualizará la pantalla con los registros correspondientes a las modalidades "presencial" y "virtual", y seleccionar "**Siguiente**".

| AGETIC                                                                                                    | MANUAL DE USO DE LA PLATAFORMA DIGITAL DEL ESTADO PLURINACIO<br>DE BOLIVIA GOB.BO (ROL GESTOR DE TRÁMITES) |                                                                                                    |                                                  |  |  |  |
|----------------------------------------------------------------------------------------------------|----------------------------------------------------------------------------------------------------|----------------------------------------------------------------------------------------------------|--------------------------------------------------|--|--|--|
| Código: UGAT/AIT-M24                                                                                        | Versión: 0                                                                                                 | Aprobado: R.A. AGETIC/RA/0042                                                                                                    | Aprobado: R.A. AGETIC/RA/0042/2025 de 13/06/2025 |  |  |  |
| 2 يەر                                                                                                    |                                                                                                    |                                                                                                    | Jicony Ruseb Lones<br>distar di felatori - 401K  |  |  |  |
| Hindpal<br>Sign Inter<br>Sign Inter<br>Signam                                                               |                                                                                                    | er under in nach die ander oder op opraams, waar way weter aan onder ook<br>te Onteinig<br>Nach waar die tekster wegene Prosport is en resseert 2 Voogenfals mits<br>te aller mader in geschikt                                                                                                    |                                                  |  |  |  |
| Salaratey     unreases     Salaratey     Salaratey     Salaratey     Salaratey     Salaratey     Salaratege |                                                                                                    | * Total the tota gate is introduced in an produktion control.<br>* Total the notion demonstration of the formation of the total total and the total and the   |                                                  |  |  |  |
|                                                                                                    |                                                                                                    | Units was an environmentation of provinces and use of transition prior of approximation, and<br>for an a start of the start of the start |                                                  |  |  |  |
|                                                                                                    |                                                                                                    | Franciskov strakti kontrolektikov karistikov karistikov kontrolektikov<br>1. december velika kontrolektikov straktikov kontrolektikov straktikov<br>Previsiona straktika kontrolektikov Provinskihov straktikov straktikov<br>Provisiona straktikov kontrolektikov Strangislava provisilika<br>Program HPDDCA: 5                                                                                                    |                                                  |  |  |  |
|                                                                                                    |                                                                                                    | 2.1 de entretos de de las instituis en tensiones en tanta informantes<br>proprieras en socials de las proprieras de activas de activitativas en el<br>subarco en las El mangentes del proprieras de activas de devenes el tenseras<br>de Cablo de El formánico acompanyos que tenso la tenseras tenseras<br>consolar y que la filo formánico acompanyos.                                                                                                    |                                                  |  |  |  |
|                                                                                                    |                                                                                                    | 2 Northwells of Lemma Despendence agenesis for some Antonia Margarilla<br>Ladion of Antonia and Antonia Orac Antonia Antonia Statubal Antonia<br>de Statubal Antonia antonia antonia anto Antonia Antonia Antonia Antonia<br>Hangarita (antonia y Firmund regulars)<br>A statubal Antonia Antonia Antonia Antonia Antonia Antonia Antonia<br>Antonia Antonia Antonia Antonia Antonia Antonia Antonia Antonia<br>Antonia Antonia Antonia Antonia Antonia Antonia Antonia Antonia Antonia<br>Antonia Antonia Antonia Antonia Antonia Antonia Antonia Antonia Antonia Antonia<br>Antonia Antonia Antonia Antonia Antonia Antonia Antonia Antonia Antonia Antonia Antonia Antonia Antonia<br>Antonia Antonia Antonia Antonia Antonia Antonia Antonia Antonia Antonia Antonia Antonia Antonia Antonia Antonia                                                                                                    |                                                  |  |  |  |
|                                                                                                    |                                                                                                    | <ul> <li>Una vez tradicado el poeses el reprindor continue al cinecicano<br/>la final action de sa registra.</li> </ul>                                                                                                    |                                                  |  |  |  |

Imagen 34

X General 🗧 America 🛅 Dav

Spine 2

#### 4.1.3. Vista Previa

Se podrán visualizar todos los datos del trámite y/o servicio registrados por el gestor, además de contar con las opciones para guardar, editar y finalmente "Publicar" el trámite o servicio.

| = gob                                                                                                    |                                                                                                    |                                                                                                    | Jhonny Ricardo Lazarte<br>Gestor de Trámites - AGETIC |
|----------------------------------------------------------------------------------------------------|----------------------------------------------------------------------------------------------------|----------------------------------------------------------------------------------------------------|-------------------------------------------------------|
| Principal  Principal | Editar trämite - Ciudadania Digital       C       Datus Trämite                                                                                                    | Dates Modeldades Visia Presia<br>resencial I Virtual                                                                                                    |                                                       |
| 471                                                                                                    | A& Todos (Cualquier persona solicitante)<br>Meguinos<br>- cursa etazionia<br>- subarro de retorio<br>- lorgitor Cualdadali Digital (ACTI-C)<br>- lorgitor<br>- lorgitor<br>- lor | <page-header><image/><section-header><section-header><section-header><section-header><section-header></section-header></section-header></section-header></section-header></section-header></page-header> |                                                       |
|                                                                                                    |                                                                                                    | X Cancelar (  Anterior ) (  Guardar ) Signamic ->                                                                                                    |                                                       |

Imagen 35

| AGETIC               | MANUAL DE USO DE LA PLATAFORMA DIGITAL DEL ESTADO PLURINACIONA<br>DE BOLIVIA GOB.BO (ROL GESTOR DE TRÁMITES) |                                                  |  |
|----------------------|----------------------------------------------------------------------------------------------------|--------------------------------------------------|--|
| Código: UGAT/AIT-M24 | Versión: 0                                                                                                   | Aprobado: R.A. AGETIC/RA/0042/2025 de 13/06/2025 |  |

Una vez **"Publicado"** el trámite y/o servicio, podrá ser visualizado en el portal público de la plataforma "gob.bo".

**Nota:** El trámite y/o servicio ya publicado podrá ser "visualizado" así como "despublicado" para su posterior edición y publicación.

| ≕ gob                   |                       |           |                    |                      |           | Jhonny Ricardo<br>Gestor de Trámites | o Lazarte<br>6 - AGETIC |
|-------------------------|-----------------------|-----------|--------------------|----------------------|-----------|--------------------------------------|-------------------------|
| Principal               | Trámites y Servicios  | 5         |                    |                      |           | Q. C. Agregar                        |                         |
| 😩 Perfil                | Nombre                | Resultado | Modalidades        | Última Actualización | Estado    | Acciones                             |                         |
| Trámite                 | Ciudadanía Digital    | Registro  | VIRTUAL PRESENCIAL | ACTUALIZADO          | PUBLICADO | ∞ ¾                                  |                         |
| Trámites y<br>servicios |                       |           |                    | 11/06/2025           |           |                                      |                         |
| Documentos              | Filas por página 10 👻 |           |                    |                      |           | 1-1 de 1 < >                         |                         |
| Clasificador            |                       |           |                    |                      |           |                                      |                         |
| 221 Público objetivo    |                       |           |                    |                      |           |                                      |                         |

Imagen 36

Después de un año, los trámites aparecen con el tag DESACTUALIZADO y la entidad tiene la obligación de revisar y actualizar el trámite cuando corresponda

| ≕ gob.               |                                                                                                    |            |             |                              |                      | Gestor de  | Darly Ojopi<br>Trámites - AGETIC |
|----------------------|----------------------------------------------------------------------------------------------------|------------|-------------|------------------------------|----------------------|------------|----------------------------------|
| Principal            | Trámites y Servicios                                                                                                    |            |             |                              |                      | Q 0        | Agregar                          |
| 2 Perfil             | Buscar trámite o servicio                                                                                                 |            | Estado      |                              | Estado Actualización |            |                                  |
| Trámite              |                                                                                                    |            |             | -                            |                      |            | *                                |
| Servicios 2          | Nombre                                                                                                    | Resultado  | Modalidades | Última Actualización         | Estado               | Acciones   |                                  |
| Documentos           | Tranle x                                                                                                    | Registro   | PRESENCIAL  | 17/03/2025                   | NUEVO                | © / 7      | 5 8                              |
| 221 Público objetivo | servicio test                                                                                                    |            | PRESENCIAL  | ACTUALIZADO<br>10/03/2025    | PUBLICADO            | © 💥        |                                  |
|                      | sdfsdfsdf                                                                                                    |            |             | 10/03/2025                   | NUEVO                | © / 7      | 6                                |
|                      | Certificado Digital para firma Digital                                                                                    |            | VIRTUAL     | 23/01/2025                   | NO PUBLICADO         | • / T      | 7                                |
|                      | Inspección a medios de transporte en tránsito internacional de productos de<br>Insumos agrícolas y sustancias afines      | Registro   | VIRTUAL     | DESACTUALIZADO<br>20/09/2024 | PUBLICADO            | ⊘ ¾        |                                  |
|                      | Guía de Movimiento Animal GMA Interdepartamental Categoría B. que<br>Transportan entre 12 - 20 Unidades Animal            | Constancia | VIRTUAL     | DESACTUALIZADO<br>20/09/2024 | PUBLICADO            | ⊘ ¾        |                                  |
|                      | Registro Zoosanitario de Productos de Uso Veterinario (Farmacológico)                                                     | Constancia | PRESENCIAL  | DESACTUALIZADO<br>20/09/2024 | PUBLICADO            | ⊘ ¾        |                                  |
|                      | Registro Sanitario de Establecimientos Pecuarios de Crianza Bovina,<br>Bubalinos, Equino, Ovino, Caprino, Camélida, RUNSA | Registro   | PRESENCIAL  | DESACTUALIZADO<br>20/09/2024 | PUBLICADO            | @ ¾        |                                  |
|                      | Registro Sanitario para Establecimientos Veterinarios (Farmacias<br>Veterinarias)                                         | Constancia | PRESENCIAL  | DESACTUALIZADO<br>20/09/2024 | PUBLICADO            | @ ¾        |                                  |
|                      | Registro Sanitario para Establecimientos Veterinarios (Hospitales)                                                        | Constancia | VIRTUAL     | DESACTUALIZADO<br>20/09/2024 | PUBLICADO            | @ ¾        |                                  |
| v0.7.2               | Filas por página 10 👻                                                                                                    |            |             |                              |                      | 1-10 de 26 | < >                              |

Imagen 37

**Nota.** en el menú de "Trámites y Servicios" aparecerá una alerta con el número de trámites que deberá actualizar

#### 4.2. Procedimiento de Documentos

En esta opción se debe registrar los documentos que son resultado de los trámites que se gestionan en la entidad.

Al elegir la opción "**Agregar**", se debe completar los datos solicitados para los documentos a ser registrados en el trámite y "**Guardar**".

|                      | MANUAL DE USO DE LA PLATAFORMA DIGITAL DEL ESTADO PLURINACIONA<br>DE BOLIVIA GOB.BO (ROL GESTOR DE TRÁMITES) |                                                  |  |  |
|----------------------|----------------------------------------------------------------------------------------------------|--------------------------------------------------|--|--|
| Código: UGAT/AIT-M24 | Versión: 0                                                                                                   | Aprobado: R.A. AGETIC/RA/0042/2025 de 13/06/2025 |  |  |

Se debe registrar un nombre y una descripción del documento. En vigencia debe indicar si el documento tiene o no vigencia, en caso de que tenga vigencia se debe registrar el periodo de vigencia correspondiente.

**Documento.** "Documento resultante del trámite a ser realizado o agregado en la plataforma por la institución" y que al finalizar el trámite recabará la persona, institución o empresa.

| ≡ gob.               |                                                                 |              | Jhonny Ricardo Lazarte<br>Gestor de Trámites - AGETIC 🕲 🗡 |
|----------------------|-----------------------------------------------------------------|--------------|-----------------------------------------------------------|
| Principal            | Documentos                                                      |              | Q. ( <mark>F. Agregar</mark>                              |
| 2 Perfil             | Nombre                                                          | Vigencia     | Estado Acciones                                           |
| Trámite              | REQUISITOS ESPECÍFICOS PARA LA ENTREGA DE VALORES VEHÍCULOS     | Sin vigencia | ACTIVO                                                    |
| Trámites y servicios | REGISTRO DE RESCISIÓN O DESISTIMENTO DEL NUEVO Documento X      | Sin vigencia | ACTIVO                                                    |
| 2 Documentos         | BAJA TRIBUTARIA VEHÍCULOS AUTOMOTORES T                         | Sin vigencia | ΑCTIVO                                                    |
| Clasificador         | REGISTRO EXENCIONES DE INSTITUCIONES PÚE                        | Sin vigencia | ΑCTIVO                                                    |
| 281 Público objetivo | PROGRAMACIÓN, FACILIDADES DE PAGO                               | Sin vigencia | ACTIVO                                                    |
|                      | BASES IMPONIBLES - REGISTRO VALOR TABLAS Descripción (Opcional) | Sin vigencia | ΑCTIVO                                                    |
|                      | BASES IMPONIBLES - REGISTRO VALOR LIBROS                        | Sin vigencia | ACTIVO                                                    |
|                      | CAMBIO DE SERVICIO DE PARTICULAR A PUBLIC                       | Sin vigencia | ΑCTIVO                                                    |
|                      | DUPLICADO DE PLACA Y PLAQUETA ZTiene vigencia? O SI O NO        | Sin vigencia | ACTIVO                                                    |
|                      | DUPLICADO DE CERTIFICADO DE PROPIEDAD CI                        | Sin vigencia | ACTIVO                                                    |
|                      | Filas por página 10 * Cancelar Guandar                          |              | 1-10 de 2581 🤇 🗲 ک                                        |
|                      |                                                                 |              |                                                           |

Imagen 38

## 5. Registro de Datos Clasificador

#### 5.1. Procedimiento de Público Objetivo

Al seleccionar la opción "**Agregar**", debe completar los datos solicitados por la plataforma relacionados con el público al que está dirigido el trámite, ingresando el nombre y la descripción y "**Guardar**".

**Público Objetivo.** Sector al cual está dirigido el trámite, la entidad deberá registrar un público objetivo de su trámite cuando éste no exista.

**Nota.** Si ya existe el registro creado por otra entidad y se visualiza en la plataforma podrá utilizar el mismo registro sin la necesidad de crear otro.

|                      |             | MANUAL DE USO DE LA PLATAFORMA DIGITAL DEL ESTADO PLURINACIONAL<br>DE BOLIVIA GOB.BO (ROL GESTOR DE TRÁMITES) |                        |                  |             |               |                                                       |
|----------------------|-------------|----------------------------------------------------------------------------------------------------|------------------------|------------------|-------------|---------------|-------------------------------------------------------|
| Código: UGAT/AIT-    | -M24        | Versi                                                                                                    | ión: 0                 | Aprobado: R.     | A. AGETIC/R | A/0042/2025 d | e 13/06/2025                                          |
|                      |             |                                                                                                    |                        |                  |             |               |                                                       |
| ≡ gob.               |             |                                                                                                    |                        |                  |             | (             | Jhonny Ricardo Lazarte<br>Gestor de Trámites - AGETIC |
| Principal            | Público     | Objetivo                                                                                                    |                        |                  |             | م             | Agregar                                               |
| 2 Perfil             | Nombre      |                                                                                                    | Descri                 | pción            |             | Estado        | Acciones                                              |
| Trámite              | PERSONA     | IS EN SITUACION DE CALLE                                                                                      |                        |                  |             | ACTIVO        |                                                       |
| Trámites y servicios | Adultos M   | Nayores                                                                                                    |                        |                  |             | ACTIVO        |                                                       |
| 2 Documentos         | ADULTOS     | MAYORES EN SITUACION DE VULNER                                                                                | Nueve públice objetive | ×                |             | Αςτινο        |                                                       |
| Clasificador         | Personas    | con discapacidad, tutores y/o familiar                                                                        | Nuevo publico objetivo | ^                |             | Αςτινο        |                                                       |
| ALL Público objetivo | Personas    | con discapacidad.                                                                                             | Nombre *               |                  |             | ACTIVO        |                                                       |
|                      | Todos, (cu  | ualquier persona Solicitante- Pando)                                                                          |                        |                  |             | ACTIVO        |                                                       |
|                      | Estudiante  | es Universitarios USFXCH                                                                                      |                        |                  | Chuquisaca  | ACTIVO        |                                                       |
|                      | Profesion   | ales de la UATF                                                                                               | Descripción (Opcional) |                  |             | ACTIVO        |                                                       |
|                      | Estudiante  | es UATF                                                                                                    |                        |                  |             | ACTIVO        |                                                       |
|                      | Administr   | rativos UATF                                                                                                  |                        |                  | -           | ACTIVO        |                                                       |
|                      | Filas por p | ságina 10 -                                                                                                   |                        | Cancelar Guardar |             | 1-10 d        | le 144 < >                                            |
|                      |             |                                                                                                    |                        |                  |             |               |                                                       |

Imagen 39

## 6. Solución de Problemas Comunes

#### 6.1. Problemas de Acceso

- **Olvidaste tu contraseña**: Se debe utilizar la opción "Recuperar contraseña" en la pantalla de acceso a Ciudadanía Digital.
- **Problemas de autenticación**: Se debe verificar que el dispositivo esté conectado y tenga acceso a internet.

#### 6.2. Errores en el Registro

• Error en los datos registrados: Despublicar y editar para corregir el registro.

## 7. Soporte y Contacto

- Correo Electrónico de Soporte: soporte@agetic.gob.bo
- **Teléfono**: (+591) 2184026
- Horario de Atención: Lunes a Viernes, de 08:30 a 16:30.